# **Configure Secure SIP Signaling in Contact Center Enterprise**

## Contents

Introduction Prerequisites Requirements Components Used Configure Task 1. CUBE Secure Configuration Task 2. CVP Secure Configuration Task 3. CVVB Secure Configuration Task 4. CUCM Secure Configuration Set CUCM Security Mode to Mixed Mode Configure SIP Trunk Security Profiles for CUBE and CVP Associate SIP Trunk Security Profiles to Respective SIP Trunks Secure Agents' Device Communication with CUCM Verify Troubleshoot

## Introduction

This document describes how to secure Session Initiation Protocol (SIP) signaling in Contact Center Enterprise (CCE) comprehensive call flow.

## Prerequisites

Certificates generation and import are out of the scope of this document, so certificates for Cisco Unified Communication Manager (CUCM), Customer Voice Portal (CVP) call server, Cisco Virtual Voice Browser (CVVB), and Cisco Unified Border Element (CUBE) have to be created and imported to the respective components. If you use self-signed certificates, certificate exchange has to be done among different components.

### Requirements

Cisco recommends that you have knowledge of these topics:

- CCE
- CVP
- CUBE
- CUCM
- CVVB

### **Components Used**

The information in this document is based on Package Contact Center Enterprise (PCCE), CVP, CVVB, and CUCM version 12.6, but it is also applicable to the earlier versions.

The information in this document was created from the devices in a specific lab environment. All of the devices used in this document started with a cleared (default) configuration. If your network is live, ensure that you understand the potential impact of any command.

## Configure

The next diagram shows the components engaged in SIP signaling in the contact center comprehensive call flow. When a voice call comes to the system, first comes via the ingress gateway or CUBE, so start secure SIP configurations on CUBE. Next, configure CVP, CVVB, and CUCM.

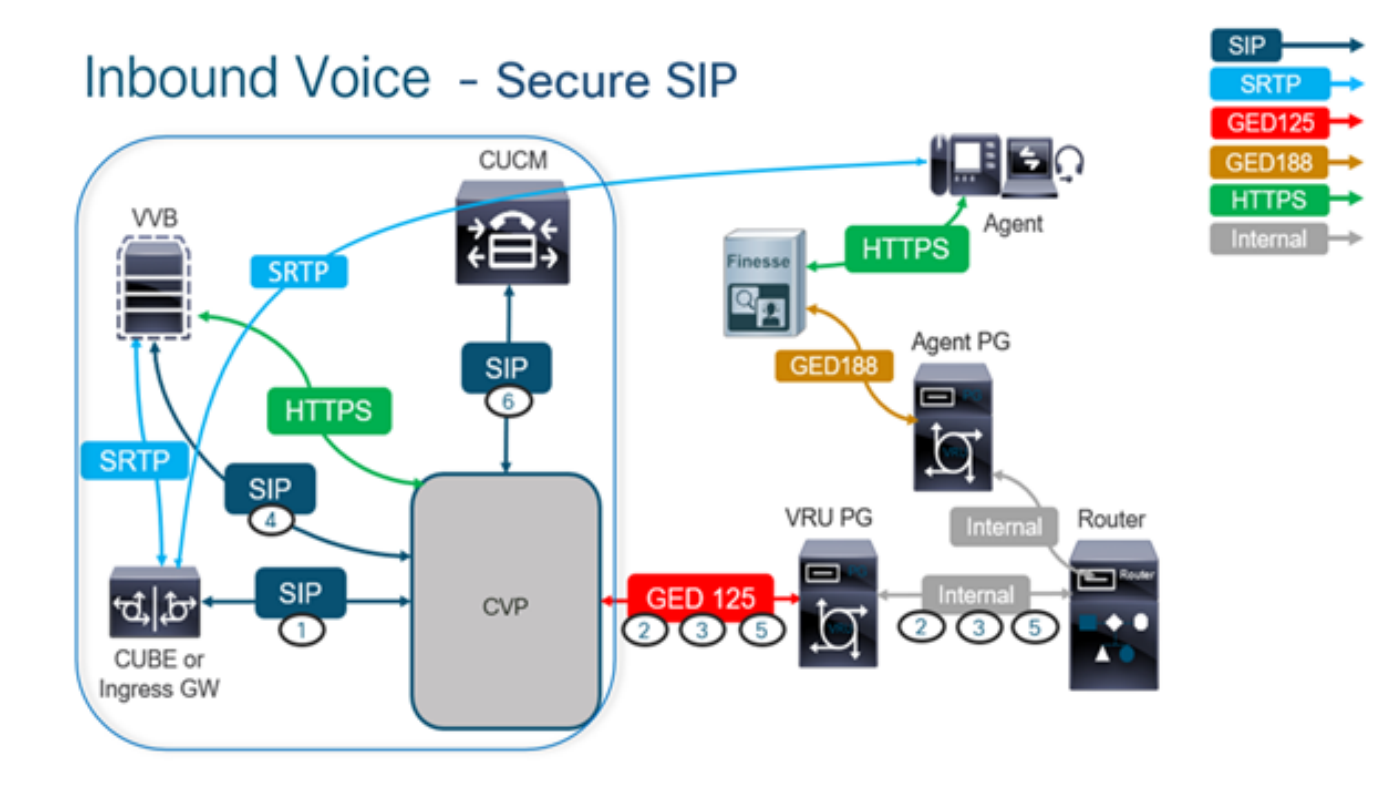

### Task 1. CUBE Secure Configuration

In this task, configure CUBE to secure the SIP protocol messages.

Required configurations:

- Configure a Default Trustpoint for the SIP User Agent (UA)
- Modify the Dial-peers to use Transport Layer Security (TLS) Steps:
  - 1. Open Secure Shell (SSH) session to CUBE.
  - 2. Run these commands to have the SIP stack use the Certificate Authority (CA) certificate of the CUBE. CUBE establishes a SIP TLS connection from/to CUCM (198.18.133.3) and CVP

#### (198.18.133.13).

conf t sip-ua transport tcp tls v1.2 crypto signaling remote-addr 198.18.133.3 255.255.255.255 trustpoint ms-ca-name crypto signaling remote-addr 198.18.133.13 255.255.255.255 trustpoint ms-ca-name exit

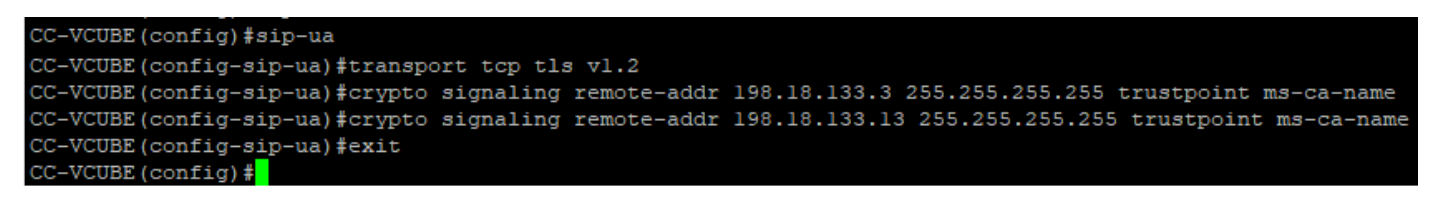

3. Run these commands to enable TLS on the outgoing dial peer to CVP. In this example, dialpeer tag 6000 is used to route calls to CVP.

Conf t dial-peer voice 6000 voip session target ipv4:198.18.133.13:5061 session transport tcp tls exit

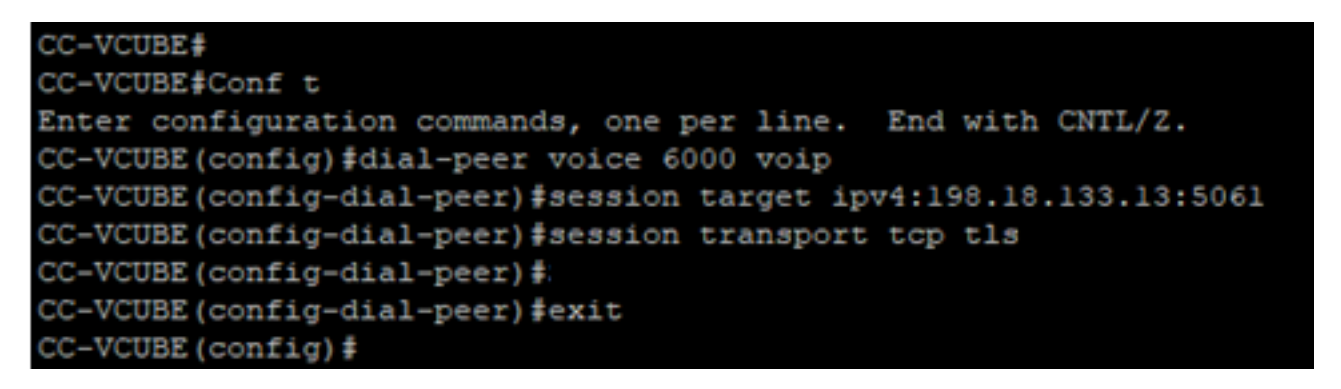

### **Task 2. CVP Secure Configuration**

In this task, configure the CVP call server to secure the SIP protocol messages (SIP TLS).

Steps:

- 1. Log in toucce Web Administration.
- 2. Navigate to Call Settings > Route Settings > SIP Server Group.

| Route Settings | Media Routing Domain | Call Type | Dialed Number | Expanded Call Variables | SIP Server Group |
|----------------|----------------------|-----------|---------------|-------------------------|------------------|
| Q, ©           |                      |           |               |                         | Properties       |

Based on your configurations, you have SIP Server Groups configured for CUCM, CVVB, and CUBE. You need to set secure SIP ports to 5061 for all of them. In this example, these SIP server groups are used:

- cucm1.dcloud.cisco.com for CUCM
- vvb1.dcloud.cisco.com for CVVB
- cube1.dcloud.cisco.com for CUBE
- 3. Click cucm1.dcloud.cisco.com and then in the Members tab, which shows the details of the SIP Server Group Configuration. Set SecurePort to 5061 and click Save.

### Route Settings Media Routing Domain Call Type Dialed Number Expanded Call Variables Sip Server Groups Routing Pattern

| Edit cucm1.dcloud.cisco | o.com    |        |      |                 |   |
|-------------------------|----------|--------|------|-----------------|---|
| General Members         |          |        |      |                 |   |
| List of Group Members   |          |        |      |                 | 0 |
| Hostname/IP             | Priority | Weight | Port | SecurePort Site |   |
| 198.18.133.3            | 10       | 10     | 5060 | 5061 Main       |   |

4. Click vvb1.dcloud.cisco.com and then in the Members tab. Set SecurePort to 5061 and click Save.

| Route Settings           | Media Routi | ng Domain | Call Type | Dialed Number | Expande    | d Call Variables | Sip Server Groups | 5 |
|--------------------------|-------------|-----------|-----------|---------------|------------|------------------|-------------------|---|
| Edit vvb1.dcloud.cisco.c | om          |           |           |               |            |                  |                   |   |
| General Members          |             |           |           |               |            |                  |                   |   |
| List of Group Members    |             |           |           |               |            |                  | Đ                 |   |
| Hostname/IP              | Priority    | Weight    | P         | ort           | SecurePort | Site             |                   |   |
| vvb1.dcloud.cisco.c      | 10          | 10        |           | 5060          | 5061       | Main             |                   |   |

### Task 3. CVVB Secure Configuration

In this task, configure CVVB to secure the SIP protocol messages (SIP TLS).

Steps:

- 1. Log in to Cisco VVB Administration page.
- 2. Navigate to System > System Parameters.

| cis            | ili<br>ico     | Cisco<br>For Cisco      | Virtualiz<br>Unified Commu | ed V  | oice Brow<br>Solutions | ser Administration |
|----------------|----------------|-------------------------|----------------------------|-------|------------------------|--------------------|
| System         | Appl           | lications               | Subsystems                 | Tools | Help                   |                    |
| Syst           | em Par         | ameters                 |                            |       |                        |                    |
| Logo           | out            |                         |                            |       |                        |                    |
| Cisc<br>System | O Vi<br>versio | rtualiz<br>n: 12.5.1.10 | ed Voice                   | Brow  | vser Admin             | istration          |

3. In the Security Parameters section, choose Enable for TLS(SIP). Keep Supported TLS(SIP) version as TLSv1.2.

| Security Parameters                           |                                         |                                       |
|-----------------------------------------------|-----------------------------------------|---------------------------------------|
| Parameter Name                                | Parameter Value                         | Suggested Value                       |
| TLS(SIP)                                      | O Disable    Enable                     | Disable                               |
| Supported TLS(SIP) Versions                   | TLSv1.2 V                               | TLSv1.2                               |
| Cipher Configuration                          |                                         | TLS_ECDHE_RSA_WITH_AES_128_GCM_SHA256 |
| SRTP [Crypto Suite : AES_CM_128_HMAC_SHA1_32] | Disable O Enable Allow RTP (Mixed mode) | Disable                               |

4. Click **Update**. Click Ok when prompted to restart CVVB engine.

| cisco      | Cisco Virtuali:<br>For Cisco Unified Comm | zed V<br>unications | oic<br>Sol | vvb1.dcloud.cisco.com says                                      |
|------------|-------------------------------------------|---------------------|------------|-----------------------------------------------------------------|
| System App | lications Subsystems                      | Tools               | He         | Please restart cisco VVB Engine for the updates to take effect. |
| System Pa  | rameters Configu                          | ration              |            | ок                                                              |
| 🔚 Update   | Clear                                     |                     | l,         |                                                                 |

5. These changes require a restart of the Cisco VVB engine. In order to restart the VVB engine, navigate to Cisco VVB Serviceability then click **Go**.

| Navigation | Cisco VVB Administration                                 | Go    |
|------------|----------------------------------------------------------|-------|
|            | Cisco VVB Administration<br>Cisco Unified Serviceability | ogout |
|            | Cisco VVB Serviceability                                 |       |
|            | Cisco Unified OS Administration                          |       |

6. Navigate to Tools > Control Center – Network Services.

Control Constant Mathematica

Control Center - Network Services

Performance Configuration and Logging

7. Choose Engine and click Restart.

## Control Center - Network Services

| Star       | t 🛑 Stop        | Restart    | Refresh |  |  |  |  |  |  |
|------------|-----------------|------------|---------|--|--|--|--|--|--|
| Status —   |                 |            |         |  |  |  |  |  |  |
| (i) Read   | ly              |            |         |  |  |  |  |  |  |
| Select Ser | ver             |            |         |  |  |  |  |  |  |
| Server * [ | vvb1            |            |         |  |  |  |  |  |  |
|            |                 |            |         |  |  |  |  |  |  |
| System 9   | Services        |            |         |  |  |  |  |  |  |
|            | Service Name    |            |         |  |  |  |  |  |  |
| 0          | Perfmon Count   | er Service |         |  |  |  |  |  |  |
| 0          | ■Cluster View [ | Daemon     |         |  |  |  |  |  |  |
|            | ▶Manager I      | Manager    |         |  |  |  |  |  |  |
| $\bigcirc$ | ▼Engine         |            |         |  |  |  |  |  |  |
|            | ►Manager I      | Manager    |         |  |  |  |  |  |  |
|            | ►Subsyster      | n Manager  |         |  |  |  |  |  |  |

### Task 4. CUCM Secure Configuration

In order to secure SIP messages on CUCM, perform the next configurations:

- Set CUCM Security Mode to Mixed Mode
- Configure SIP Trunk Security Profiles for CUBE and CVP
- Associate SIP Trunk Security Profiles to Respective SIP Trunks
- Secure Agents' Device Communication with CUCM

#### Set CUCM Security Mode to Mixed Mode

CUCM supports two security modes:

- Non-secure mode (default mode)
- Mixed mode (secure mode)

#### Steps:

1. In order to set the security mode to Mixed Mode, log in to Cisco Unified CM Administration interface.

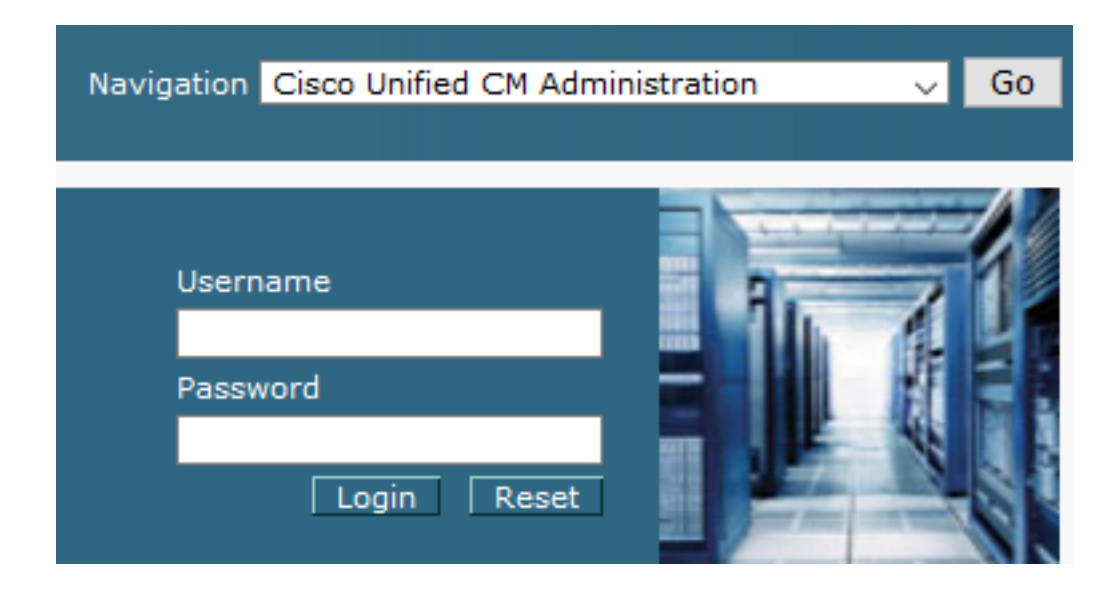

2. After you have successfully logged in to CUCM, navigate to System > Enterprise Parameters.

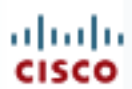

## alada Cisco Unified C

For Cisco Unified Com

| S | ystem 🔻           | Call Routing 🔻             | Media Resour |  |  |  |  |  |  |  |  |
|---|-------------------|----------------------------|--------------|--|--|--|--|--|--|--|--|
|   | Server            |                            |              |  |  |  |  |  |  |  |  |
|   | Cisco U           | Cisco Unified CM           |              |  |  |  |  |  |  |  |  |
|   | Cisco U           | Cisco Unified CM Group     |              |  |  |  |  |  |  |  |  |
|   | Present           | Presence Redundancy Groups |              |  |  |  |  |  |  |  |  |
|   | Phone N           | Phone NTP Reference        |              |  |  |  |  |  |  |  |  |
|   | Date/Tir          | Date/Time Group            |              |  |  |  |  |  |  |  |  |
|   | BLF Pre           | BLF Presence Group         |              |  |  |  |  |  |  |  |  |
|   | Region            | Region Information         |              |  |  |  |  |  |  |  |  |
|   | Device            | Device Pool                |              |  |  |  |  |  |  |  |  |
|   | Device            | Device Mobility            |              |  |  |  |  |  |  |  |  |
|   | DHCP              | DHCP                       |              |  |  |  |  |  |  |  |  |
|   | LDAP              | LDAP •                     |              |  |  |  |  |  |  |  |  |
|   | SAML S            | SAML Single Sign-On        |              |  |  |  |  |  |  |  |  |
|   | Cross-0<br>(CORS) | Drigin Resource S          | haring       |  |  |  |  |  |  |  |  |
|   | Location          | n Info                     | +            |  |  |  |  |  |  |  |  |
|   | MLPP              | MLPP •                     |              |  |  |  |  |  |  |  |  |
|   | Physica           | I Location                 |              |  |  |  |  |  |  |  |  |
|   | SRST              |                            |              |  |  |  |  |  |  |  |  |
|   | Enterpr           | ise Parameters             |              |  |  |  |  |  |  |  |  |
|   | Enterpri          | ise Phone Configu          | ration       |  |  |  |  |  |  |  |  |

3. Underneath the Security Parameters Section, check if Cluster Security Mode is set to o.

| -Security Parameters    |          |
|-------------------------|----------|
| Cluster Security Mode * | 0        |
| Cluster SIPOAuth Mode * | Disabled |

- 4. If Cluster Security Mode is set as 0, this means cluster security mode is set to non-secure. You need to enable the mixed Mode from CLI.
- 5. Open an SSH session to the CUCM.
- 6. After you have successfully logged to CUCM via SSH, run this command: utils ctl set-cluster mixedmode

7. Type <sub>y</sub> and click **Enter** when prompted. This command sets cluster security mode to mixed mode.

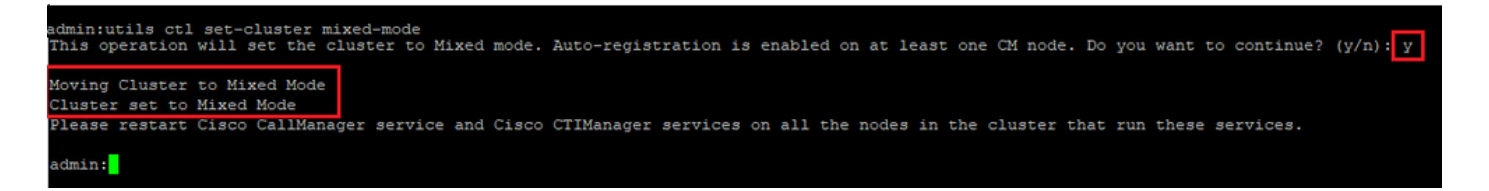

- 8. For the changes to take effect, restart Cisco CallManager and Cisco CTIManager services.
- 9. In order to restart the services, navigate and log in to Cisco Unified Serviceability.

| Navigation Cisco Unified Serviceabi | ility | ✓ Go |
|-------------------------------------|-------|------|
|                                     |       | A R  |
| Username                            |       | 1. 1 |
| Password                            |       |      |
| Login Reset                         |       |      |

10. After you have successfully logged in, navigate to Tools > Control Center – Feature Services.

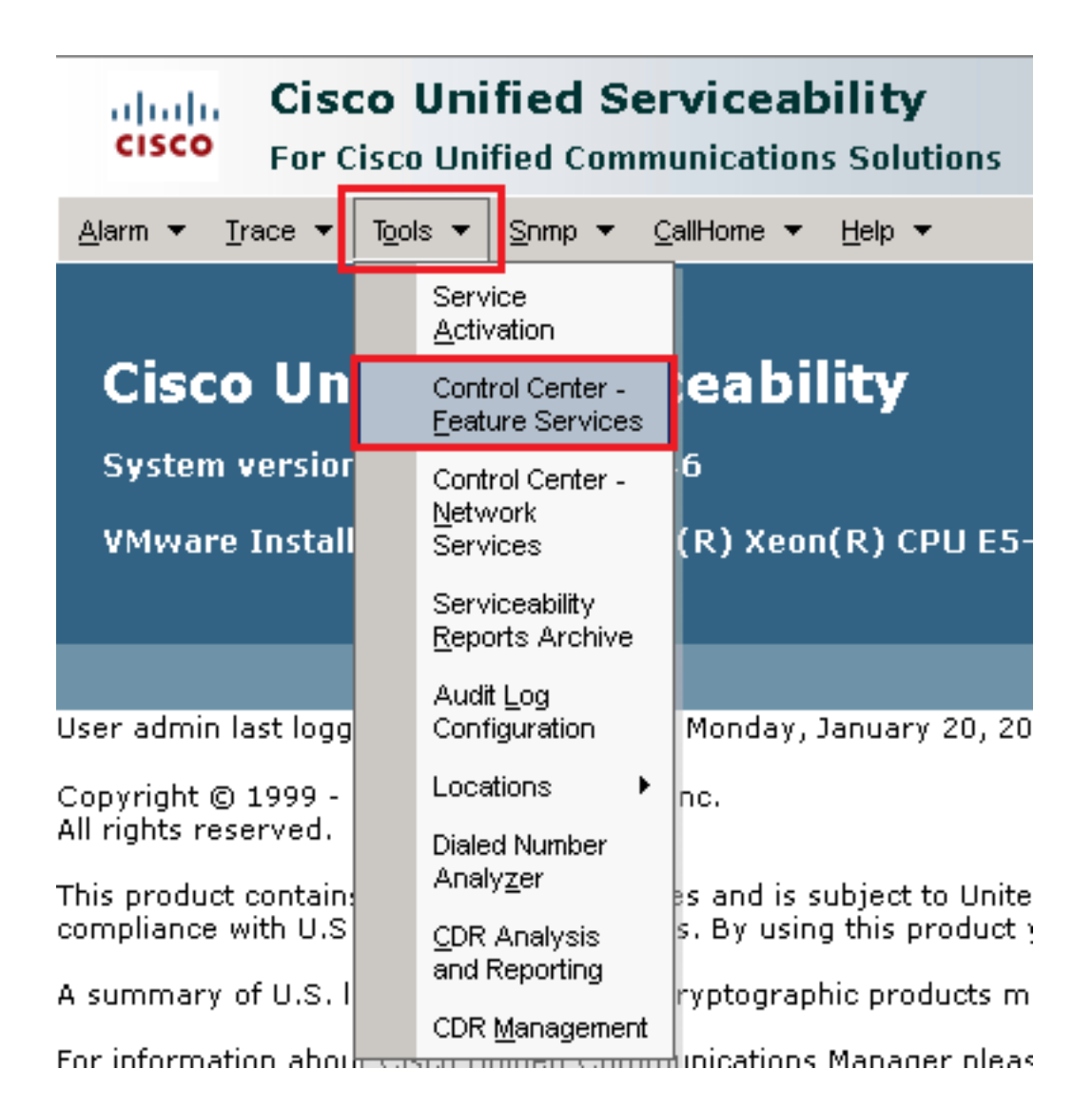

11. Choose the server then click **Go**.

| _Select Server                                 |      |  |
|------------------------------------------------|------|--|
| Server* cucm1.dcloud.cisco.comCUCM Voice/Video | ▼ Go |  |

12. Underneath the CM services, choose Cisco CallManager then click Restart button on top of the page.

| CM Services |                                           |
|-------------|-------------------------------------------|
|             | Service Name                              |
| •           | Cisco CallManager                         |
| 0           | Cisco Unified Mobile Voice Access Service |
| 0           | Cisco IP Voice Media Streaming App        |
| 0           | Cisco CTIManager                          |
| 0           | Cisco Extension Mobility                  |

13. Confirm the pop-up message and click οκ. Wait for the service to successfully restart.

Restarting Service. It may take a while... Please wait for the page to refresh. If you see Starting/Stopping state, refresh the page after sometime to show the right status.

| ок | Cancel |
|----|--------|
|    |        |

14. After a successful restart of Cisco CallManager, choose Cisco CTIManager then click Restart button to restart Cisco CTIManager service.

| CM Services |                                           |
|-------------|-------------------------------------------|
|             | Service Name                              |
| 0           | Cisco CallManager                         |
| 0           | Cisco Unified Mobile Voice Access Service |
| 0           | Cisco IP Voice Media Streaming App        |
| O           | Cisco CTIManager                          |
| 0           | Cisco Extension Mobility                  |

15. Confirm the pop-up message and click οκ. Wait for the service to successfully restart.

Restarting Service. It may take a while... Please wait for the page to refresh. If you see Starting/Stopping state, refresh the page after sometime to show the right status.

| ОК | Cancel |
|----|--------|
|    |        |

16. After services successfully restart, verify cluster security mode is set to mixed mode, navigate to CUCM administration as explained in Step 5. then check the Cluster Security Mode. Now it must be set to 1.

| Security Parameters     |      |       |
|-------------------------|------|-------|
| Cluster Security Mode * | 1    |       |
| Cluster SIPOAuth Mode * | Disa | abled |

#### Configure SIP Trunk Security Profiles for CUBE and CVP

Steps:

- 1. Log in to CUCM administration interface.
- 2. After successful login to CUCM, navigate to System > Security > SIP Trunk Security Profile in order to create a device security profile for CUBE.

| Sys | stem 🔻 Ca             | ll Routing 🔻    | Media Res | our | rces 🔻   | Advanced Features 💌     | Device 🔻               |
|-----|-----------------------|-----------------|-----------|-----|----------|-------------------------|------------------------|
|     | Server                |                 |           |     |          |                         |                        |
|     | Cisco Unifie          | ed CM           |           |     |          |                         |                        |
|     | Cisco Unifie          | ed CM Group     |           |     | ing: I   | the system ha           | is not co<br>a avoid l |
|     | Presence R            | edundancy G     | roups     |     |          |                         |                        |
|     | Phone NTP             | Reference       |           |     | devic    | e is configured         | 1. This is             |
|     | Date/Time C           | ∋roup           |           |     | hs Pag   | ging is not con         | figured.               |
|     | BLF Presen            | ice Group       |           |     |          |                         |                        |
|     | Region Info           | rmation         |           | Þ   |          |                         |                        |
|     | Device Poo            | I               |           |     |          |                         |                        |
|     | Device Mob            | oility          |           | Þ   | ۱dm      | inistratio              | 1                      |
|     | DHCP                  |                 |           | ×   | 146      |                         |                        |
|     | LDAP                  |                 |           | F   | tol( D ) |                         | 2660 1147              |
|     | SAML Singl            | le Sign-On      |           |     | uen(K)   | Aeon(K) CPU EJ          | 2000 \$4               |
|     | Cross-Origi<br>(CORS) | in Resource S   | haring    |     |          |                         |                        |
|     | Location Inf          | fo              |           | F   | on Wed   | Inesday, December       | 25, 2019 3:            |
|     | MLPP                  |                 |           | Þ   | s, Inc.  |                         |                        |
|     | Physical Lo           | cation          |           |     | /        |                         |                        |
|     | SRST                  |                 |           |     | ures an  | d is subject to Unite   | d States an            |
|     | Enterprise P          | Parameters      |           |     | aws. By  | using this product      | you agree ti           |
|     | Enterprise F          | Phone Configu   | ration    |     | o crypto | ographic products m     | ay be found            |
|     | Service Par           | rameters        |           |     | nmunica  | itions Manager pleas    | e visit our            |
|     | Security              |                 |           | Þ   | Cert     | tificate                |                        |
|     | Application           | Server          |           |     | Pho      | ne Security Profile     |                        |
|     | Licensing             |                 |           | ۲   | SIP      | Trunk Security Profile  |                        |
|     | Geolocation           | n Configuration | ı         |     | CUN      | 1A Server Security Prof | ile                    |

3. On the top left, click Add New in order to add a new profile.

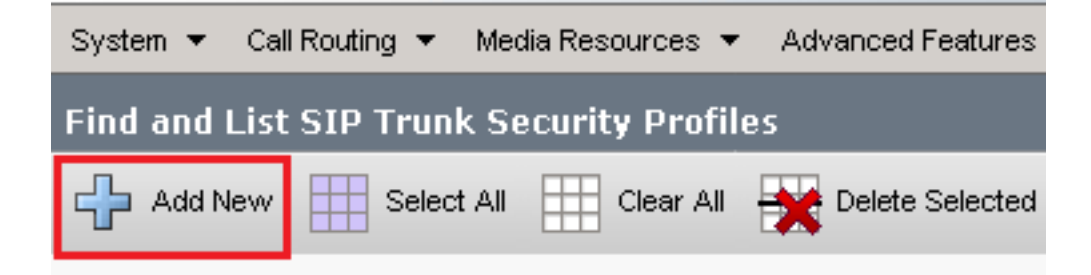

4. Configure SIP Trunk Security Profile as shown in this image then click Save at the bottom left of the page to Save it.

| System 👻 Call Routing 👻 Media Resources 👻 Advanced   | Features 👻 Device  |     | User Management 👻 Bulk / |
|------------------------------------------------------|--------------------|-----|--------------------------|
| SIP Trunk Security Profile Configuration             |                    |     | Related Links: Back      |
| 🔚 Save 🗙 Delete 🗋 Copy 蠀 Reset 🥖 Ap                  | oply Config 🕂 Add  | New |                          |
| - Status                                             |                    |     |                          |
| (i) Add successful                                   |                    |     |                          |
| Reset of the trunk is required to have changes ta    | ke effect.         |     |                          |
| -SIP Trunk Security Profile Information              |                    |     |                          |
| Name*                                                | SecureSIPTLSforCu  | Jbe |                          |
| Description                                          |                    |     |                          |
| Device Security Mode                                 | Encrypted          |     | ~                        |
| Incoming Transport Type*                             | TLS                |     | ~                        |
| Outgoing Transport Type                              | TLS                |     | ~                        |
| Enable Digest Authentication                         |                    |     |                          |
| Nonce Validity Time (mins)*                          | 600                |     |                          |
| Secure Certificate Subject or Subject Alternate Name | SIP-GW             |     |                          |
|                                                      |                    |     |                          |
|                                                      |                    |     |                          |
|                                                      |                    |     |                          |
|                                                      |                    |     |                          |
|                                                      |                    |     | /                        |
| Incoming Port*                                       | 5061               |     |                          |
| Enable Application level authorization               |                    |     |                          |
| Accept presence subscription                         |                    |     |                          |
| Accept out-of-dialog refer**                         |                    |     |                          |
| Accept unsolicited notification                      |                    |     |                          |
| Accept replaces header                               |                    |     |                          |
| Transmit security status                             |                    |     |                          |
| Allow charging beader                                |                    |     |                          |
| SIP V.150 Outbound SDP Offer Filtering*              | Use Default Filter |     | ~                        |

5. Ensure to set the Secure Certificate Subject or Subject Alternate Name to the Common Name (CN) of the CUBE certificate as it must match.

6. Click Copy button and change the Name to SecureSipTLSforCVP and the Secure Certificate Subject to the CN of the CVP call server certificate as it must match. Click Save button.

| 🔚 Save 🗶 Delete 🗈 Copy 資 Reset 🥖 Apply Config 🕂 Add New                                                                                                    |                              |  |  |  |  |
|----------------------------------------------------------------------------------------------------|------------------------------|--|--|--|--|
| Status<br>Add successful<br>Reset of the trunk is required to have changes ta                                                                                                    | ike effect.                  |  |  |  |  |
| SIP Trunk Security Profile Information                                                                                                    |                              |  |  |  |  |
| Name*                                                                                                    | SecureSIPTLSforCvp           |  |  |  |  |
| Description                                                                                                    |                              |  |  |  |  |
| Device Security Mode                                                                                                    | Encrypted V                  |  |  |  |  |
| Incoming Transport Type*                                                                                                    | TLS V                        |  |  |  |  |
| Outgoing Transport Type                                                                                                    | TLS V                        |  |  |  |  |
| <ul> <li>Enable Digest Authentication</li> <li>Nonce Validity Time (mins)*</li> <li>Secure Certificate Subject or Subject Alternate Name</li> </ul>                                                                                                    | 600<br>cvp1.dcloud.cisco.com |  |  |  |  |
| Incoming Port*                                                                                                    | 5061                         |  |  |  |  |
| <ul> <li>Enable Application level authorization</li> <li>Accept presence subscription</li> <li>Accept out-of-dialog refer**</li> <li>Accept unsolicited notification</li> <li>Accept replaces header</li> <li>Transmit security status</li> <li>Allow charging header</li> <li>SIP V.150 Outbourd SDP Offer Filtering*</li> </ul> |                              |  |  |  |  |
| Allow charging header<br>SIP V.150 Outbound SDP Offer Filtering*                                                                                                    | Use Default Filter           |  |  |  |  |

### Associate SIP Trunk Security Profiles to Respective SIP Trunks

Steps:

1. On the CUCM Administration page, navigate to Device > Trunk.

| Γ | Dev             | rice 👻          | Application   | • | User Manageme |
|---|-----------------|-----------------|---------------|---|---------------|
| ſ | CTI Route Point |                 |               |   |               |
| 1 |                 | Gatekeeper      |               |   |               |
| l |                 | Gateway         |               |   |               |
| l |                 | Phone           |               |   |               |
|   |                 | Trunk           |               |   |               |
| 1 |                 | Remot           | e Destination |   |               |
|   |                 | Device Settings |               |   |               |

2. Search for CUBE trunk. In this example, the CUBE trunk name is vCube . Click Find.

| Trunks (1 - 5 of 5)                                                                                                    |                  |                      |             |                            |                                 |
|----------------------------------------------------------------------------------------------------|------------------|----------------------|-------------|----------------------------|---------------------------------|
| ind Trunks where Device Name 🗸 begins with 🗸 vCube Find Clear Filter 🚭 🚍                                                                                                    |                  |                      |             |                            |                                 |
|                                                                                                    | Name Description | Calling Search Space | Device Pool | Route Pattern              | Partition                       |
| \[         \]     \[         \]     \[         \]     \[         \]     \[         \]     \[         \]     \[         \]     \[         \]     \[         \]     \[         \]     \[         \]     \[         \]     \[         \]     \[         \]     \[         \]     \[         \]     \[         \]     \[         \]     \[         \]     \[         \]     \[         \]     \[         \]     \[         \]     \[         \]     \[         \]     \[         \]     \[         \]     \[         \]     \[         \]     \[         \]     \[         \]     \[         \]     \[         \]     \[         \]     \[         \]     \[         \]     \[         \]     \[         \]     \[         \]     \[         \]     \[         \]     \[         \]     \[         \]     \[         \]     \[         \]     \[         \]     \[         \]     \[         \]     \[         \]     \[         \]     \[         \]     \[         \]     \[         \]     \[         \]     \[         \]     \[         \]     \[         \]     \[         \]     \[         \]     \[         \]     \[         \]     \[         \]     \[         \]     \[         \]     \[         \]     \[         \]     \[         \]     \[         \]     \[         \]     \[         \]     \[         \]     \[         \]     \[         \]     \[         \]     \[         \]     \[         \]     \[         \]     \[         \]     \[         \]     \[         \]     \[         \]     \[         \]     \[         \]     \[         \]     \[         \]     \[         \]     \[         \]     \[         \]     \[         \]     \[         \]     \[         \]     \[         \]     \[         \]     \[         \]     \[         \]     \[         \]     \[         \]     \[         \]     \[         \]     \[         \]     \[         \]     \[         \]     \[         \]     \[         \]     \[         \]     \[         \]     \[         \]     \[         \]     \[         \]     \[         \]     \[         \]     \[         \]     \[         \]     \[ | VCUBE            | dCloud CSS           | dCloud DP   | cloudcherry.sip.twilio.com | dCloud PT                       |
|                                                                                                    | VCUBE            | dCloud CSS           | dCloud DP   | 7800                       | PSTN Incoming Numbers           |
|                                                                                                    | VCUBE            | dCloud_CSS           | dCloud DP   | <u>6016</u>                | PSTN Incoming Numbers           |
| □ 👑                                                                                                    | VCUBE            | dCloud CSS           | dCloud DP   | 7019                       | PSTN Incoming Numbers           |
|                                                                                                    | <u>vCUBE</u>     | dCloud_CSS           | dCloud DP   | <u>44413XX</u>             | Robot Agent Remote Destinations |

- 3. Click vCUBE to open the vCUBE trunk configuration page.
- 4. Scroll down to SIP Information section, and change the Destination Port to 5061.
- $5. \ Change \ {\tt SIP Trunk Security Profile to Secure {\tt SIPTLSForCube}}.$

| SIP Information                  |                         |                          |                  |
|----------------------------------|-------------------------|--------------------------|------------------|
| _ Destination                    |                         |                          |                  |
| Destination Address is an SRV    |                         |                          |                  |
| Destination Ad                   | dress                   | Destination Address IPv6 | Destination Port |
| 1* 198.18.133.226                |                         |                          | 5061             |
|                                  |                         |                          |                  |
| MTP Preferred Originating Codec* | 711ulaw                 | $\checkmark$             |                  |
| BLF Presence Group*              | Standard Presence group | ~                        |                  |
| SIP Trunk Security Profile*      | SecureSIPTLSforCube     | ~                        |                  |
| Rerouting Calling Search Space   | < None >                | ~                        |                  |

6. Click save then Rest in order to save and apply changes.

| Trunk Configuration         |        |           |
|-----------------------------|--------|-----------|
| 🔚 Save 🗙 Delete 🤇           | Preset | 🕂 Add New |
| Status<br>Update successful |        |           |

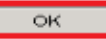

7. Navigate to Device > Trunk, and search for CVP trunk. In this example, the CVP trunk name is cvp-SIP-Trunk . Click Find.

| Trunks (1 - 1 of 1)           |               |                           |                      |             |
|-------------------------------|---------------|---------------------------|----------------------|-------------|
| Find Trunks where Device Name | ✓ begins with | ✓ cvp<br>Select item or e | Find Clear Fi        | lter 🔂 📼    |
|                               | Name 📩        | Description               | Calling Search Space | Device Pool |
|                               | CVP-SIP-Trunk | CVP-SIP-Trunk             | dCloud CSS           | dCloud DP   |

- 8. Click CVP-SIP-Trunk in order to open the CVP trunk configuration page.
- 9. Scroll down to SIP Information section, and change Destination Port to 5061.
- 10. Change SIP Trunk Security Profile to SecureSIPTLSForCvp.

| - SIP Information                |                         |               |              |                  |
|----------------------------------|-------------------------|---------------|--------------|------------------|
| - Destination                    |                         |               |              |                  |
|                                  |                         |               |              |                  |
| Destination Address is an SRV    |                         |               |              |                  |
| Destination Ac                   | ldress                  | Destination / | Address IPv6 | Destination Port |
| 1* 198.18.133.13                 |                         |               |              | 5061             |
|                                  |                         |               |              |                  |
| MTP Preferred Originating Codec* | 711ulaw                 | ~             |              |                  |
| BLF Presence Group*              | Standard Presence group | ~             | ]            |                  |
| SIP Trunk Security Profile*      | SecureSIPTLSforCvp      | ~             | ]            |                  |
|                                  |                         |               |              |                  |

#### 11. Click Save then Rest in order to save and apply changes.

| Trunk Cor            | figuration   |        |           |  |
|----------------------|--------------|--------|-----------|--|
| 📄 Save               | X Delete     | Preset | 🕂 Add New |  |
| - Status —<br>i Upda | te successfu | 1      |           |  |

The configuration changes will not take effect on the trunk until a reset is performed. Use the Reset button or Job Scheduler to execute the reset.

|  | ок |
|--|----|
|  |    |

#### Secure Agents' Device Communication with CUCM

In order to enable security features for a device, you must install a Locally Significant Certificate

(LSC) and assign a security profile to that device. The LSC possesses the public key for the endpoint, which is signed by the Certificate Authority Proxy Function (CAPF) private key. It is not installed on phones by default.

Steps:

- 1. Log in to Cisco Unified Serviceability Interface.
- 2. Navigate to Tools > Service Activation.

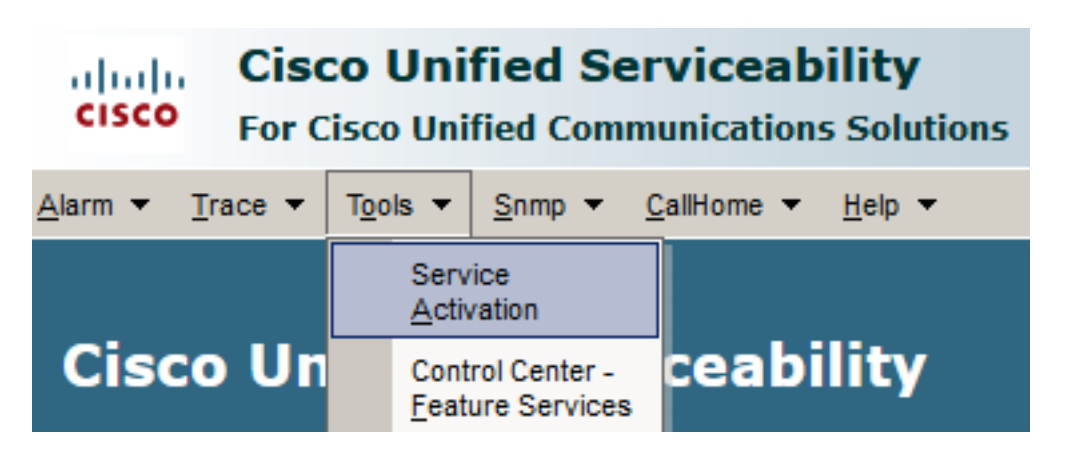

3. Choose the CUCM server and Click  $_{\mbox{Go}}$  .

| Service Activation                   |                 |
|--------------------------------------|-----------------|
| Select Server                        |                 |
| Server* cucm1.dcloud.cisco.comCUCM V | oice/Video v Go |
|                                      |                 |

4. Check Cisco Certificate Authority Proxy Function and click Save to activate the service. Click Ok to confirm.

#### Security Services

|              | Service Name                               | Activation Status |
|--------------|--------------------------------------------|-------------------|
| $\checkmark$ | Cisco Certificate Authority Proxy Function | Deactivated       |
|              | Cisco Certificate Enrollment Service       | Deactivated       |

5. Ensure the service is activated then navigate to Cisco Unified CM Administration.

| Navigation | Cisco Unified Serviceability 🗸  | Go    |
|------------|---------------------------------|-------|
|            | Cisco Unified Reporting         | ogout |
|            | Cisco Unified CM Administration |       |
|            | Disaster Recovery System        |       |
|            | Cisco Unified Serviceability    |       |

6. After you have successfully logged in to CUCM administration, navigate to System > Security > Phone Security Profile in order to create a device security profile for the agent device.

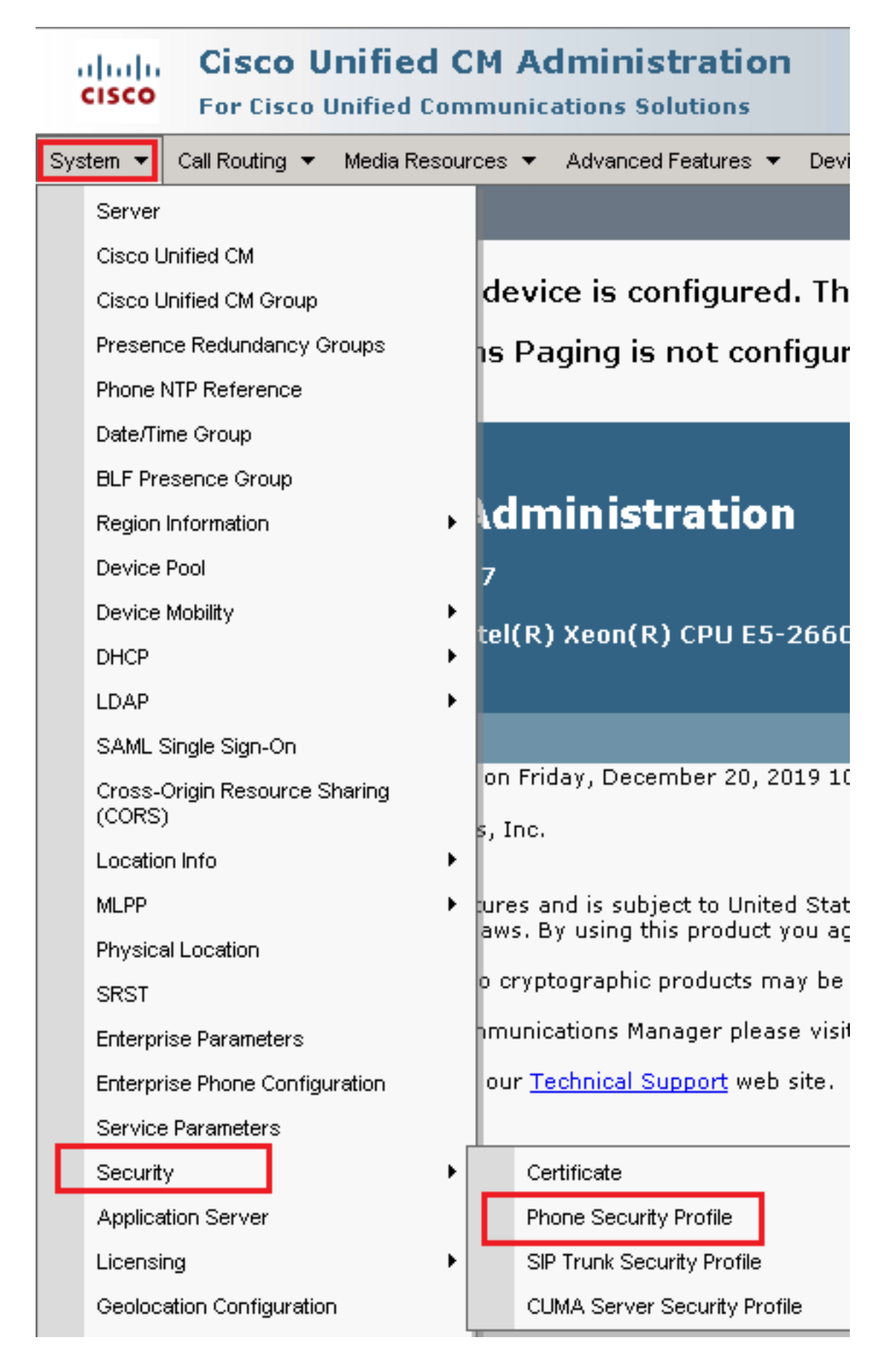

7. Find the security profiles respective to your agent device type. In this example, a soft phone is used, so choose Cisco Unified Client Services Framework - Standard SIP Non-Secure Profile . Click Copy in order to copy this profile.

| Phone Security Profile (1 - 1 of 1)                                       | Rows per Page 50                                                          | •    |
|---------------------------------------------------------------------------|---------------------------------------------------------------------------|------|
| Find Phone Security Profile where Name 💌 contains 🔽 client                | Find Clear Filter 🔂 😑                                                     |      |
| Name *                                                                    | Description                                                               | Сору |
| Cisco Unified Client Services Framework - Standard SIP Non-Secure Profile | Cisco Unified Client Services Framework - Standard SIP Non-Secure Profile | ß    |

8. Rename the profile to Cisco Unified Client Services Framework - Secure Profile, change the parameters as shown in this image, then click Save at the top left of the page.

| System 👻 Call Routing 👻          | r Media Resources 👻 Advanced Features 👻 Device 👻 Application 👻 User       |
|----------------------------------|---------------------------------------------------------------------------|
| Phone Security Profil            | le Configuration                                                          |
| Save 🗶 Delete                    | Copy 🎦 Reset 🧷 Apply Config 🕂 Add New                                     |
| - Status                         |                                                                           |
| Add successful                   |                                                                           |
| Phone Security Profi             | ile Information                                                           |
| Product Type:                    | Cisco Unified Client Services Framework                                   |
| Name*                            |                                                                           |
|                                  | Cisco Unified Client Services Framework - Secure Profile                  |
| Description                      | Cisco Unified Client Services Framework - Secure Profile                  |
| Device Security Mode             | Encrypted                                                                 |
| Transport Type*                  | TLS                                                                       |
| TFTP Encrypted Cor               | nfig                                                                      |
| 🗖 Enable OAuth Authe             | entication                                                                |
| Phone Security Profi             | ile CAPF Information                                                      |
| Authentication Mode*             | By Null String                                                            |
| Key Order*                       | RSA Only                                                                  |
| RSA Key Size (Bits)*             | 2048                                                                      |
| EC Key Size (Bits)               |                                                                           |
| Note: These fields are           | related to the CAPF Information settings on the Phone Configuration page. |
| <br>⊢Parameters used in          | Phone                                                                     |
| SIP Phone Port <sup>*</sup> 5061 |                                                                           |
| Save Delete                      | Copy Reset Apply Config Add New                                           |

9. After the successful creation of the phone device profile, navigate to Device > Phone.

| Dev | vice 🔻 | Арр     | lication | • | User Manageme |
|-----|--------|---------|----------|---|---------------|
|     | CTI Ro | ute Po  | pint     |   |               |
|     | Gatek  | eeper   |          |   |               |
|     | Gatew  | /ay     |          |   |               |
|     | Phone  | •       |          |   |               |
|     | Trunk  |         |          |   |               |
|     | Remot  | e Des   | tination |   |               |
|     | Device | e Setti | ngs      |   | •             |

- 10. Click Find in order to list all available phones, then click agent phone.
- 11. Agent phone configuration page opens. Find Certification Authority Proxy Function (CAPF) Information Section. In order to install LSC, set Certificate Operation to Install/Upgrade and Operation Completes by to any future date.

| Certification Authority Pro    | xy Function (CAPF) Inf     | ormation ———      |   |
|--------------------------------|----------------------------|-------------------|---|
| Certificate Operation*         | Install/Upgrade            |                   | ~ |
| Authentication Mode*           | By Null String             |                   | ~ |
| uthentication String           |                            |                   |   |
| Generate String                |                            |                   |   |
| (ey Order*                     | RSA Only                   |                   | ~ |
| SA Key Size (Bits)*            | 2048                       |                   | ~ |
| C Key Size (Bits)              |                            |                   | v |
| peration Completes By          | 2021 04 16 1               | 2 (YYYY:MM:DD:HH) |   |
| Certificate Operation Status:  | None                       |                   |   |
| Note: Security Profile Contair | ns Addition CAPF Settings. |                   |   |

12. Find Protocol Specific Information section. Change Device Security Profile to Cisco Unified Client Services Framework – Secure Profile.

| Protocol Specific Information-   |                                                          |
|----------------------------------|----------------------------------------------------------|
| Trotocor Specific Information    |                                                          |
| Packet Capture Mode*             | None 🗸                                                   |
| Packet Capture Duration          | 0                                                        |
| BLF Presence Group*              | Standard Presence group 🗸                                |
| SIP Dial Rules                   | < None > v                                               |
| MTP Preferred Originating Codec* | 711ulaw 🗸                                                |
| Device Security Profile*         | Cisco Unified Client Services Framework - Secure F       |
| Rerouting Calling Search Space   | Cisco Unified Client Services Framework - Secure Profile |
|                                  |                                                          |

13. Click save at the top left of the page. Ensure the changes are saved successfully and click Reset.

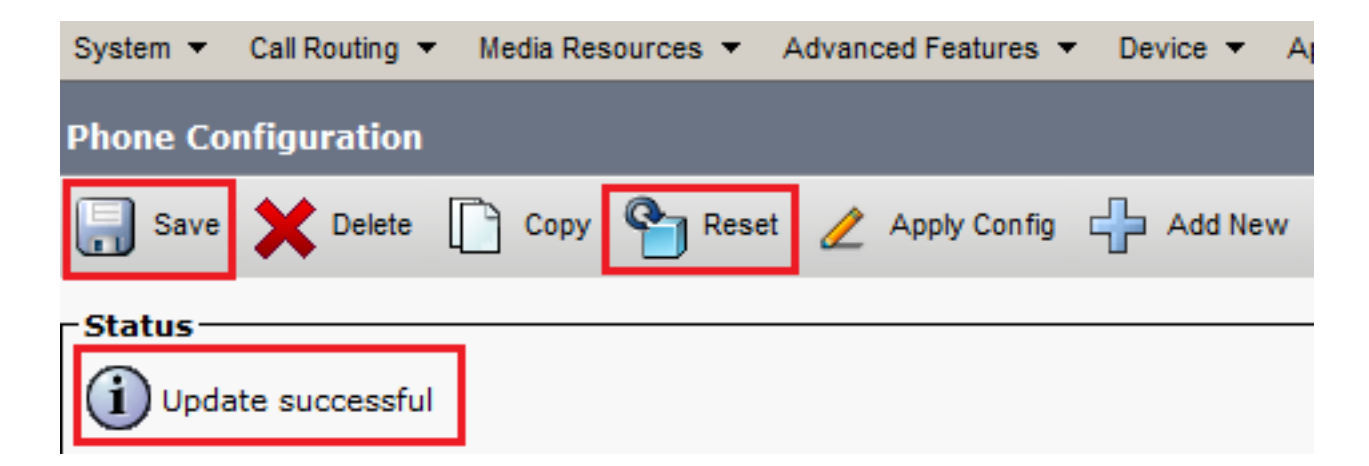

14. A pop-up window opens, click Reset to confirm the action.

| Device Reset         |         |  |  |  |  |  |
|----------------------|---------|--|--|--|--|--|
| Preset               | Restart |  |  |  |  |  |
| Status Status: Ready |         |  |  |  |  |  |
| - Reset Information  |         |  |  |  |  |  |

15. After the agent device registers once again with CUCM, refresh the current page and verify the LSC is installed successfully. Check Certification Authority Proxy Function (CAPF) Information section, Certificate Operation must be set to No Pending Operation, and Certificate Operation Status is set to Upgrade Success.

| Certification Authority P                     | roxy Function (CAPF) Information |        |  |  |  |  |
|-----------------------------------------------|----------------------------------|--------|--|--|--|--|
| Certificate Operation*                        | No Pending Operation             | ~      |  |  |  |  |
| Authentication Mode*                          | By Null String                   | $\sim$ |  |  |  |  |
| Authentication String                         |                                  |        |  |  |  |  |
| Generate String                               |                                  |        |  |  |  |  |
| Key Order*                                    | RSA Only                         | $\sim$ |  |  |  |  |
| RSA Key Size (Bits)*                          | 2048                             | $\sim$ |  |  |  |  |
| EC Key Size (Bits)                            |                                  | $\sim$ |  |  |  |  |
| Operation Completes By                        | 2021 04 16 12 (YYYY:MM:DD:HH)    |        |  |  |  |  |
| Certificate Operation Status: Upgrade Success |                                  |        |  |  |  |  |
| Note: Security Profile Conta                  | ains Addition CAPF Settings.     |        |  |  |  |  |

16. Refer Steps. 7-13 in order to secure other agents devices that you want to use to secure SIP with CUCM.

## Verify

In order to validate SIP signaling is properly secured, perform these steps:

1. Open SSH session to vCUBE, run the command show sip-ua connections tcp tls detail , and confirm that there is no TLS connection established at the moment with CVP (198.18.133.13).

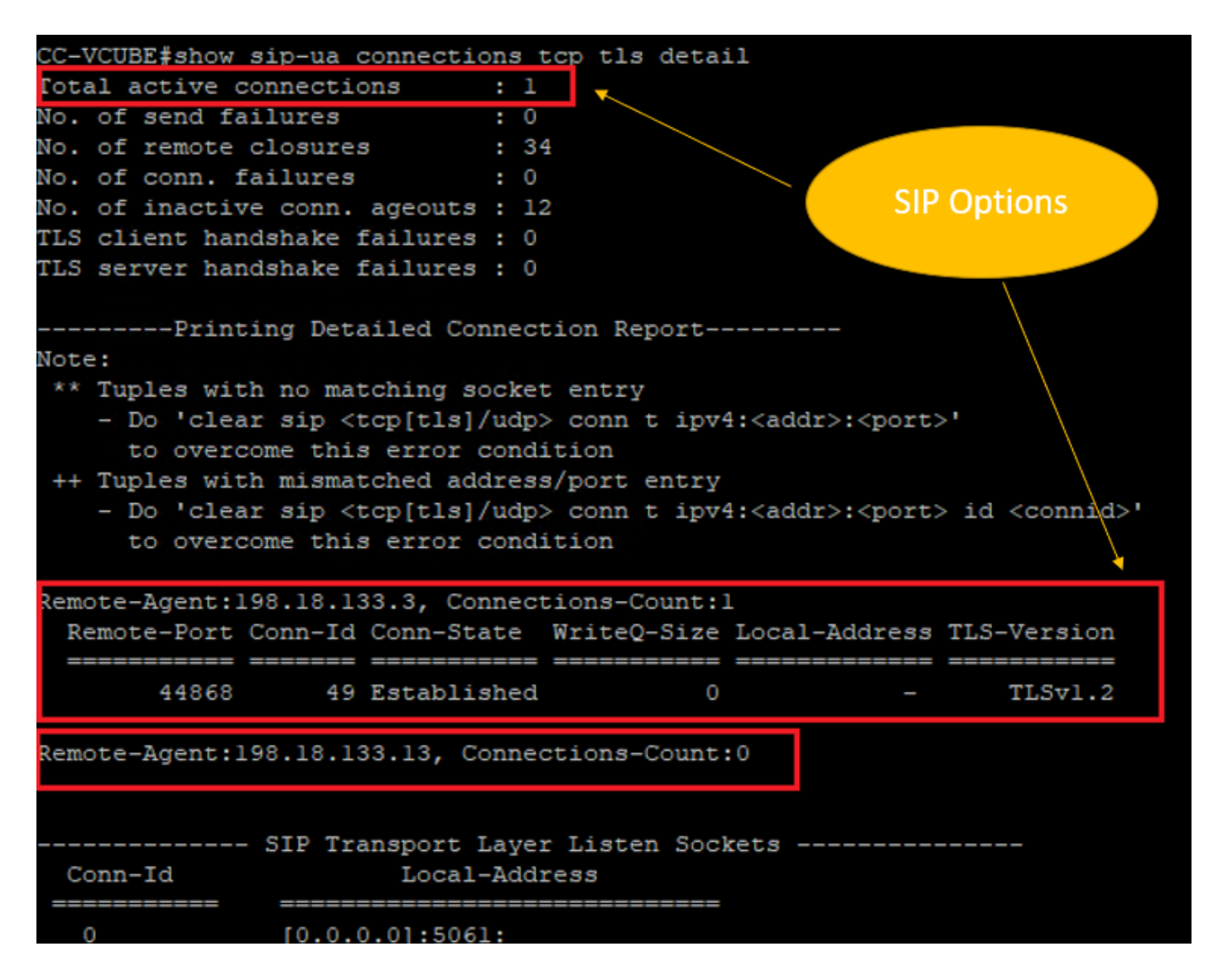

**Note**: At this moment, only one active TLS session with CUCM, for SIP Options is enabled on CUCM (198.18.133.3). If no SIP Options are enabled, no SIP TLS connection exists.

- 2. Log in to CVP and start Wireshark.
- 3. Make a test call to contact center number.
- 4. Navigate to the CVP session; on Wireshark, run this filter in order to check SIP signaling with CUBE:

ip.addr == 198.18.133.226 && tls && tcp.port==5061

| ■ 🧕 💿   🖾 🗙 🖻   ۹. ⇔ ⇔ 🕾 🖗 🖢 🚍 🔳 ۹. ۹. ۹. 🏛        |                                                                                                    |                                                                                                    |                                                                                                    |                                                                                                    |                                                                                                    |                                                                                                    |  |  |
|----------------------------------------------------|----------------------------------------------------------------------------------------------------|----------------------------------------------------------------------------------------------------|----------------------------------------------------------------------------------------------------|----------------------------------------------------------------------------------------------------|----------------------------------------------------------------------------------------------------|----------------------------------------------------------------------------------------------------|--|--|
| ip.addr == 198.18.133.226 && tis && tcp.port==5061 |                                                                                                    |                                                                                                    |                                                                                                    |                                                                                                    |                                                                                                    |                                                                                                    |  |  |
| o.                                                 | Time                                                                                                    | Source                                                                                                    | Destination                                                                                                    | Protocol                                                                                                    | Length                                                                                                    | Info                                                                                                    |  |  |
| 2409                                               | 63.180370                                                                                                    | 198.18.133.226                                                                                                    | 198.18.133.13                                                                                                    | TLSv1.2                                                                                                    | 173                                                                                                    | Client Hello                                                                                                    |  |  |
| 2411                                               | 63.183691                                                                                                    | 198.18.133.13                                                                                                    | 198.18.133.226                                                                                                    | TLSv1.2                                                                                                    | 1153                                                                                                    | Server Hello, Certificate, Server Hello Done                                                                                                    |  |  |
| 2414                                               | 63.188871                                                                                                    | 198.18.133.226                                                                                                    | 198.18.133.13                                                                                                    | TLSv1.2                                                                                                    | 396                                                                                                    | Client Key Exchange, Change Cipher Spec, Encrypted Handshake Message                                                                                                    |  |  |
| 2415                                               | 63.202820                                                                                                    | 198.18.133.13                                                                                                    | 198.18.133.226                                                                                                    | TLSv1.2                                                                                                    | 60                                                                                                    | Change Cipher Spec                                                                                                    |  |  |
| 2416                                               | 63.203063                                                                                                    | 198.18.133.13                                                                                                    | 198.18.133.226                                                                                                    | TLSv1.2                                                                                                    | 123                                                                                                    | Encrypted Handshake Message                                                                                                    |  |  |
| 2419                                               | 63.207380                                                                                                    | 198.18.133.226                                                                                                    | 198.18.133.13                                                                                                    | TLSv1.2                                                                                                    | 614                                                                                                    | Application Data                                                                                                    |  |  |
| 2421                                               | 63.255349                                                                                                    | 198.18.133.13                                                                                                    | 198.18.133.226                                                                                                    | TLSv1.2                                                                                                    | 635                                                                                                    | Application Data                                                                                                    |  |  |
| 2508                                               | 63.495508                                                                                                    | 198.18.133.13                                                                                                    | 198.18.133.226                                                                                                    | TLSv1.2                                                                                                    | 1067                                                                                                    | Application Data                                                                                                    |  |  |
| 2565                                               | 63.505008                                                                                                    | 198.18.133.226                                                                                                    | 198.18.133.13                                                                                                    | TLSv1.2                                                                                                    | 587                                                                                                    | Application Data                                                                                                    |  |  |
|                                                    | ip.addr       ip.addr       o.       2409       2411       2414       2415       2416       2419       2421       2508       2565 | Imp.addr == 198.18.133.226           o.         Time           2409         63.180370           2411         63.180370           2414         63.180871           2415         63.202820           2416         63.20780           2419         63.207380           2421         63.255349           2508         63.495508           2555         63.505008 | Image: Constraint of the system         Image: Constraint of the system         Image: Consystem         Image: Constraint of the sys | Image: Constraint of the state state sta | Image: Constraint of the system         Image: Constraint of the system         Image: Consystem system         Image: Constraintof t | Image: Constraint of the system       Image: Constraint of the system       Image: Constraint of the system       Image: Constraint of the system         p.addr == 198.18.133.226 && tis && tis && ticp.port==5061       Image: Constraint of the system       Protocol       Length         o.       Time       Source       Destination       Protocol       Length         2409       63.180370       198.18.133.226       198.18.133.13       TLSv1.2       173         2411       63.180871       198.18.133.13       198.18.133.13       TLSv1.2       1153         2414       63.202820       198.18.133.13       198.18.133.26       TLSv1.2       60         2416       63.207360       198.18.133.13       198.18.133.26       TLSv1.2       123         2419       63.207380       198.18.133.13       198.18.133.13       TLSv1.2       64         2421       63.255349       198.18.133.13       198.18.133.226       TLSv1.2       635         2508       63.495508       198.18.133.13       198.18.133.226       TLSv1.2       635         2508       63.495508       198.18.133.13       198.18.133.13       TLSv1.2       587         2565       63.5050008       198.18.133.226       198.18.133.13       TLSv1.2       587 |  |  |

**Check**: Is SIP over TLS connection established? If yes, the output confirms SIP signals between CVP and CUBE are secured.

5. Check the SIP TLS connection between CVP and CVVB. In the same Wireshark session, run this filter:

ip.addr == 198.18.133.143 && tls && tcp.port==5061

| Fil | e Edit                                            | View Go C | apture Analyze Statistic | s Telephony Wireless | Tools He | Help                                                  |  |  |
|-----|---------------------------------------------------|-----------|--------------------------|----------------------|----------|-------------------------------------------------------|--|--|
|     | ◢ ■ ∡ ◎                                           |           |                          |                      |          |                                                       |  |  |
|     | p.addr == 198.18.133.143 && tls && tcp.port==5061 |           |                          |                      |          |                                                       |  |  |
| No. | 1. C                                              | Time      | Source                   | Destination          | Protocol | Length Info                                           |  |  |
|     | 2490                                              | 63.358533 | 198.18.133.13            | 198.18.133.143       | TLSv1.2  | 2 171 Client Hello                                    |  |  |
|     | 2494                                              | 63.360224 | 198.18.133.143           | 198.18.133.13        | TLSv1.2  | 2 1205 Server Hello, Certificate, Server Hello Done   |  |  |
|     | 2496                                              | 63.365714 | 198.18.133.13            | 198.18.133.143       | TLSv1.2  | 2 321 Client Key Exchange                             |  |  |
|     | 2498                                              | 63.405567 | 198.18.133.13            | 198.18.133.143       | TLSv1.2  | 2 129 Change Cipher Spec, Encrypted Handshake Message |  |  |
|     | 2501                                              | 63.434468 | 198.18.133.143           | 198.18.133.13        | TLSv1.2  | 2 129 Change Cipher Spec, Encrypted Handshake Message |  |  |
|     | 2503                                              | 63.442731 | 198.18.133.13            | 198.18.133.143       | TLSv1.2  | 2 631 Application Data                                |  |  |
|     | 2505                                              | 63.446286 | 198.18.133.143           | 198.18.133.13        | TLSv1.2  | 2 539 Application Data                                |  |  |
|     | 2506                                              | 63.472083 | 198.18.133.143           | 198.18.133.13        | TLSv1.2  | 2 1003 Application Data                               |  |  |
|     | 2566                                              | 63.512809 | 198.18.133.13            | 198.18.133.143       | TLSv1.2  | 2 715 Application Data                                |  |  |

**Check**: Is SIP over TLS connection established? If yes, the output confirms SIP signals between CVP and CVVB are secured.

6. You can also verify the SIP TLS connection with CVP from CUBE. Navigate to the vCUBE SSH session, and run this command to check secure sip signals: show sip-ua connections tcp tls detail

| CC-VCUBE#show sip-ua connectio                                                                                                    | ons tcp tls de | tail                                                                                              |                                                                  |                         |
|----------------------------------------------------------------------------------------------------|----------------|---------------------------------------------------------------------------------------------------|------------------------------------------------------------------|-------------------------|
| Total active connections                                                                                                    | : 2            |                                                                                                   |                                                                  |                         |
| No. of send failures                                                                                                    | : 0            |                                                                                                   |                                                                  |                         |
| No. of remote closures                                                                                                    | : 0            |                                                                                                   |                                                                  |                         |
| No. of conn. failures                                                                                                    | : 0            |                                                                                                   |                                                                  |                         |
| No. of inactive conn. ageouts                                                                                                    | : 0            |                                                                                                   |                                                                  |                         |
| TLS client handshake failures                                                                                                    | : 0            |                                                                                                   |                                                                  |                         |
| TLS server handshake failures                                                                                                    | : 0            |                                                                                                   |                                                                  |                         |
| Printing Detailed Cor                                                                                                    | nnection Repor | t                                                                                                 |                                                                  |                         |
| Note:                                                                                                    |                |                                                                                                   |                                                                  |                         |
| ** Tuples with no matching so                                                                                                    | ocket entry    |                                                                                                   |                                                                  |                         |
| - Do 'clear sip <tcp[tls] <="" th=""><th>/udp&gt; conn t i</th><th>pv4:<ad< th=""><th>ldr&gt;:<port:< th=""><th>&gt;'</th></port:<></th></ad<></th></tcp[tls]>                      | /udp> conn t i | pv4: <ad< th=""><th>ldr&gt;:<port:< th=""><th>&gt;'</th></port:<></th></ad<>                      | ldr>: <port:< th=""><th>&gt;'</th></port:<>                      | >'                      |
| to overcome this error of                                                                                                    | condition      |                                                                                                   |                                                                  |                         |
| ++ Tuples with mismatched add                                                                                                    | dress/port ent | ry                                                                                                |                                                                  |                         |
| - Do 'clear sip <tcp[tls] <="" th=""><th>/udp&gt; conn t i</th><th>pv4:<ad< th=""><th>ldr&gt;:<port)< th=""><th>&gt; id <connid>'</connid></th></port)<></th></ad<></th></tcp[tls]> | /udp> conn t i | pv4: <ad< th=""><th>ldr&gt;:<port)< th=""><th>&gt; id <connid>'</connid></th></port)<></th></ad<> | ldr>: <port)< th=""><th>&gt; id <connid>'</connid></th></port)<> | > id <connid>'</connid> |
| to overcome this error of                                                                                                    | condition      |                                                                                                   |                                                                  |                         |
|                                                                                                    |                |                                                                                                   |                                                                  |                         |
| Remote-Agent:198.18.133.3, Cor                                                                                                    | nnections-Coun | t:1                                                                                               |                                                                  |                         |
| Remote-Port Conn-Id Conn-Sta                                                                                                    | ate WriteQ-Si  | ze Loca                                                                                           | l-Address                                                        | TLS-Version             |
|                                                                                                    | ==== ====      |                                                                                                   |                                                                  |                         |
| 38896 2 Establis                                                                                                    | shed           | 0                                                                                                 | -                                                                | TLSv1.2                 |
| Remote-Agent:198.18.133.13, Co                                                                                                    | onnections-Cou | nt:1                                                                                              |                                                                  |                         |
| Remote-Port Conn-Id Conn-Sta                                                                                                    | ate WriteQ-Si  | ze Loca                                                                                           | 1-Address                                                        | TLS-Version             |
| 5061 3 Establis                                                                                                    | shed           | 0                                                                                                 | _                                                                | TLSv1.2                 |
|                                                                                                    |                |                                                                                                   |                                                                  |                         |
| SIP Transport I                                                                                                    | Laver Listen S | ockets                                                                                            |                                                                  |                         |
| Conn-Id Local-                                                                                                    | -Address       |                                                                                                   |                                                                  |                         |
|                                                                                                    |                |                                                                                                   |                                                                  |                         |

**Check**: Is SIP over TLS connection established with CVP? If yes, the output confirms SIP signals between CVP and CUBE are secured.

7. At this moment, the call is active and you hear Music on Hold (MOH) as there is no agent available to answer the call.

8. Make the agent available to answer the call.

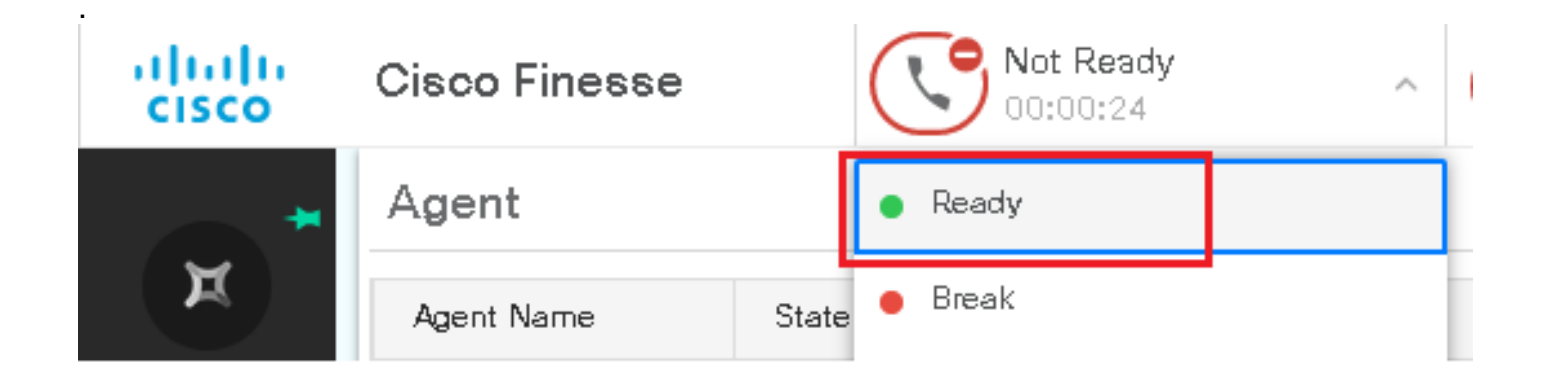

#### 9. Agent gets reserved and the call is routed to him/her. Click Answer to answer the call.

|       | Incoming Call from 3227046971 |     |                                     |  |  |  |
|-------|-------------------------------|-----|-------------------------------------|--|--|--|
|       | Customer Name                 | :   | Michael Littlefoot                  |  |  |  |
|       | Customer Email                |     | michael.littlefoot@dcloud.cisco.com |  |  |  |
|       | <b>Customer Address</b>       | :   |                                     |  |  |  |
| 00:05 | Gall Reason                   | :   | Advisor Services                    |  |  |  |
|       | Mortgage Informat             | ; : | Advisor Services                    |  |  |  |
|       |                               |     |                                     |  |  |  |
|       | A                             | nε  | wer                                 |  |  |  |

10. Call connects to the agent.

11. In order to verify SIP signals between CVP and CUCM, navigate to the CVP session, and run this filter in Wireshark:

ip.addr == 198.18.133.3 && tls && tcp.port==5061

| Fil | e Edit                                | View Go C         | apture Analyze Statistic | s Telephony Wireless | Tools H  | elp    |                                                     |  |  |
|-----|---------------------------------------|-------------------|--------------------------|----------------------|----------|--------|-----------------------------------------------------|--|--|
|     | ◢ ■ ⊿ ◎ 🗍 📇 🕱 🖻 ۹ ⇔ 🕾 🗑 🧶 🚍 🔳 ۹ ۹ ۹ ୩ |                   |                          |                      |          |        |                                                     |  |  |
|     | ip.addr                               | == 198.18.133.3 & | & tls && tcp.port==5061  |                      |          |        |                                                     |  |  |
| No. |                                       | Time              | Source                   | Destination          | Protocol | Length | Info                                                |  |  |
|     | 22087                                 | 657.375539        | 198.18.133.13            | 198.18.133.3         | TLSv1.2  | 172    | Client Hello                                        |  |  |
|     | 22089                                 | 657.376159        | 198.18.133.3             | 198.18.133.13        | TLSv1.2  | 1514   | Server Hello                                        |  |  |
|     | 22090                                 | 657.376159        | 198.18.133.3             | 198.18.133.13        | TLSv1.2  | 1242   | Certificate, Certificate Request, Server Hello Done |  |  |
|     | 22093                                 | 657.380313        | 198.18.133.13            | 198.18.133.3         | TLSv1.2  | 1330   | Certificate, Client Key Exchange                    |  |  |
|     | 22095                                 | 657.392420        | 198.18.133.13            | 198.18.133.3         | TLSv1.2  | 323    | Certificate Verify                                  |  |  |
|     | 22098                                 | 657.431871        | 198.18.133.13            | 198.18.133.3         | TLSv1.2  | 129    | Change Cipher Spec, Encrypted Handshake Message     |  |  |
|     | 22100                                 | 657.432498        | 198.18.133.3             | 198.18.133.13        | TLSv1.2  | 129    | Change Cipher Spec, Encrypted Handshake Message     |  |  |
|     | 22102                                 | 657.440345        | 198.18.133.13            | 198.18.133.3         | TLSv1.2  | 503    | Application Data                                    |  |  |
|     | 22104                                 | 657.441870        | 198.18.133.3             | 198.18.133.13        | TLSv1.2  | 507    | Application Data                                    |  |  |
|     | 22107                                 | 657.509253        | 198.18.133.3             | 198.18.133.13        | TLSv1.2  | 1195   | Application Data                                    |  |  |

**Check**: Are all SIP communications with CUCM (198.18.133.3) over TLS? If yes, the output confirms SIP signals between CVP and CUCM are secured.

## Troubleshoot

If TLS is not established, run these commands on CUBE to enable debug TLS to troubleshoot:

- Debug ssl openssl errors
- Debug ssl openssl msg
- Debug ssl openssl states